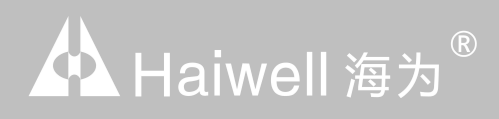

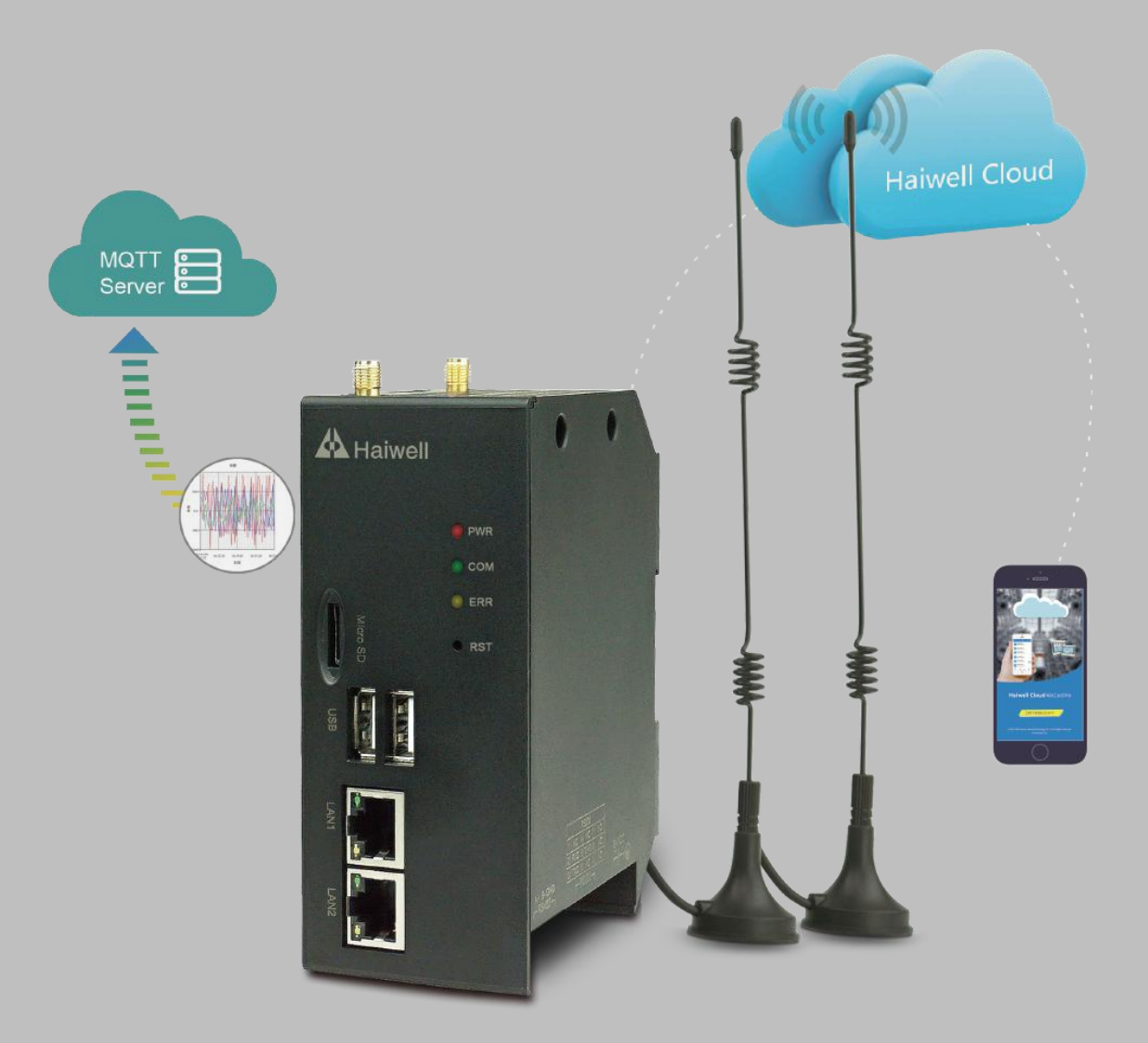

# Haiwell(海为)物联云盒 联网方式教程

厦门海为科技有限公司 www.haiwell.com 前 言

海为云盒标配以太网口、wifi,型号有 CBOX 和 CBOX-G 两种,其中 CBOX-G 支持插手机卡上网。本篇介 绍云盒的联网方式,包括:有线以太网联网、无线 wifi 联网、手机卡联网

#### 联网方式分两种情况

#### ● 无网络环境

云盒可通过 wifi 或网线连接与 PC 连接

可以用手机 APP 查看云盒画面、 本地下载工程、本地局域网网页、其他物联 终端对云盒进行访问、MQTT 协议等。

#### ● 有网络环境

云盒可通过网口、wifi 以及 4G 手机卡联网 可以用手机 APP 查看云盒画面、下载工程、本地局 域网网页、其他物联终端对云盒进行访问。 有网络可 以用远程手机 APP 查看云盒画面、海为云网站访 问、远程上下载云盒工程、上下载 PLC 程序、支持云报警、 云地 图、移动支付、云视频、MQTT 协议等。

#### 无网络环境

| -, | Z  | 云盒与 PC 网线直连          | 3   |
|----|----|----------------------|-----|
|    | 1. | 硬件连接                 | 3   |
|    | 2. | 云盒 IP 设置             | 3   |
|    | 3. | 查看电脑网段               | 5   |
|    | 4. | 工具-设备管理器找到该设备        | 5   |
| 二、 | z  | 会与 PC WiFi 连接        | 5   |
|    | 1. | 硬件连接                 | 5   |
|    | 2. | 云盒 IP 设置             | 6   |
|    | 3. | 电脑连接云盒 wifi          | 7   |
|    | 4. | 工具-设备管理器找到该设备        | 7   |
| 有网 | 络  | 环境                   |     |
| -, | 沲  | 导为云盒与网络交换机相连         | 8   |
|    | 1. | 硬件连接                 | 8   |
|    | 2. | 查看电脑网段               | 8   |
|    | 3. | 云盒 IP 设置             | 8   |
|    | 4. | 手机 APP 绑定云盒          | 11  |
| 二、 | 沲  | ī 为云盒通过 ₩IFI 联网(方法一) | 12  |
|    | 1. | 硬件连接                 | 12  |
|    | 2. | 云盒 IP 设置             | 12  |
|    | 3. | 查看电脑网段               | 15  |
|    | 4. | 连接云盒的 wifi           | 15  |
|    | 5. | 手机 APP 绑定云盒          | 15  |
| Ξ, | 海  | ī 为云盒通过 ₩IFI 联网(方法二) | 17  |
|    | 1. | 思路介绍                 | 17  |
| 四、 | 沲  | 爭为云盒通过手机卡联网          | .18 |
|    | 1. | 硬件连接                 | 18  |
|    | 2. | 云盒 IP 设置             | 18  |

#### 第2页共21页

# 无网络环境

# 一、云盒与 PC 网线直连

# 1. 硬件连接

网线水晶头接到云盒端网口,另一头连接到 PC 端

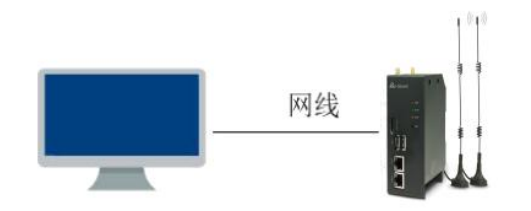

# 2. 云盒 IP 设置

手机打开 WIFI 连接,搜索云盒发出的热点,例如: PN 码为 604269 79000401 77015,则热点 名称 为 BOX-604269-77015

| ali中国电信 🗢             | 11:20   | 👁 🖉 100% 🛲       |
|-----------------------|---------|------------------|
| <设置                   | 无线局域网   |                  |
| 无线局域网                 |         |                  |
| ✓ BOX-60426<br>不安全的网络 | 9-77015 | <del>?</del> (j) |
| 选取网络                  |         |                  |
| azw123456             |         | a 🤋 🕕            |

打开海为云 APP, 点击本地设备, 然后点击直接访问, 一般选择 WLAN IP: 10.5.5.1

| al 中国电信 🗢 |          | @ Ø 100% -    |
|-----------|----------|---------------|
| Ċ         | 本地设备     | 査             |
|           |          | 71            |
|           | BOX      | Γ             |
|           | -        | ● 在线          |
| 机器名:      |          | CBOX          |
| 机器码:      | 60426979 | 00040177015   |
| 工程名称:     |          | 测试1           |
| 固件版本:     |          | 2.0.13.10     |
| LAN IP:   |          | 192.168.1.112 |
| WLAN IP:  |          | 10.5.5.1      |
|           | 直接访问     |               |
|           | E A      | 823 O         |
| 本地设备 元词   | A 海为     | <b>注意</b> 我   |

# 进入工程后,点击右上角 🔯 ,进入云盒后台设置界面

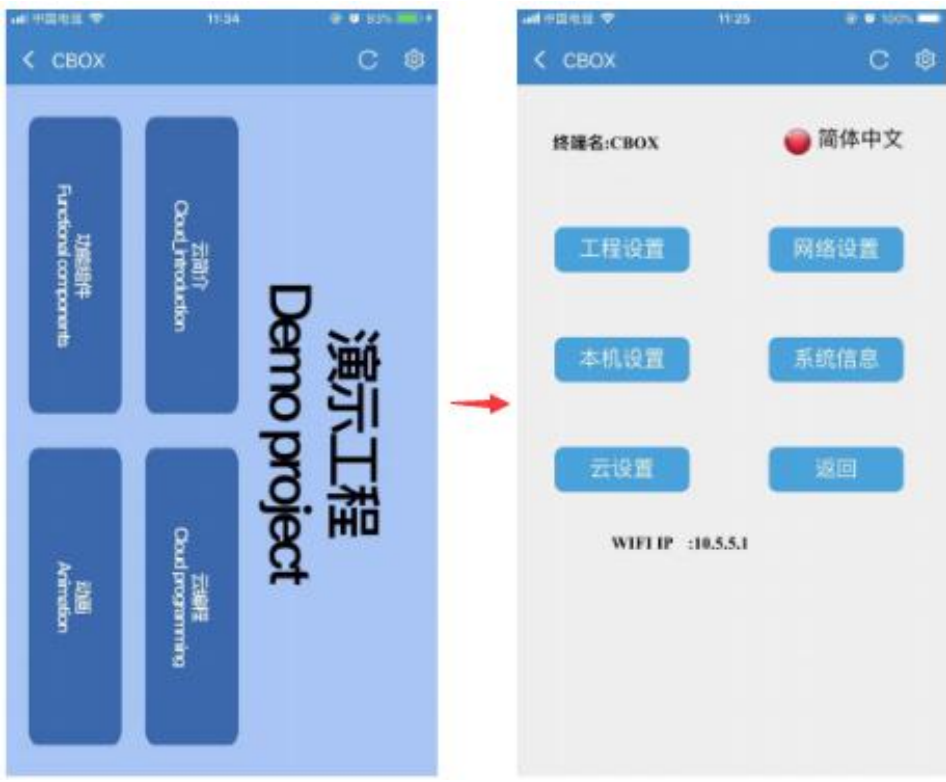

然后点击网络设置,对云盒设置 IP,点击 Static IP,设置固定 IP, 云盒默认的 IP 是 192.168.1.112

| all中国电信 🗢      |     |    | 09:4 | 6   |       |    |     | 0 539 | 6 <b>11</b> . 34 |
|----------------|-----|----|------|-----|-------|----|-----|-------|------------------|
| < свох         |     |    |      |     |       |    |     | С     | ¢                |
| 网络             | 各设  | E  | f    |     |       |    |     | 返     |                  |
| 以太网            |     |    | Wi   | fīi | 设置    |    |     | 4     | G                |
| 网络开关:<br>网络路由: |     | )) | (ß   | RÆ  | 7)    |    | *   |       |                  |
| 网络类型:          | DH  | CI | PSt  | ati | ic II |    |     |       |                  |
| IP地址:          | 192 | ]. | 168  | ŀ   | I     | ]  | 112 |       |                  |
| 子网掩码:          | 255 | ]. | 255  | ]   | 255   | ]. | 0   | ]     |                  |
| 默认网关:          | 192 | }  | 168  | ].  | 1     | •  | 1   | ]     |                  |
| DNS:           | 192 | ]. | 168  | ].  | 1     | ]. | I   | ]     |                  |
|                |     |    |      |     |       |    |     |       |                  |

#### 第4页共21页

### 3. 查看电脑网段

点击电脑网络图标,打开网络和共享中心。

点击本地连接的属性, 然后再点击 Intrenet 协议版本 4, 这里面可以查看到 PC 端 IP 参数: IP 地址 192.168.1.31 外网 IP 参数子网 255.255.255.0 默认网关 192.168.1.1。将电脑的 IP 参数设置与云盒 IP 参数设为同一网段。

| - 本地连接 状态                                    |                                                | ♀ 本地连接 属性                                                                                                    | Internet 协议版本 4 (TCP/IPv4) 属性                                                                                  |
|----------------------------------------------|------------------------------------------------|----------------------------------------------------------------------------------------------------|----------------------------------------------------------------------------------------------------|
| 常规                                           |                                                | 网络 共享                                                                                                    | 常规                                                                                                    |
| 连接<br>IFv4 连接:<br>IFv6 连接:<br>媒体状态:<br>持续时间: | Internet<br>无 Internet 访问权限<br>已启用<br>05:57:39 | は主張のJCCH:                                                                                                    | 如果网络支持处功能,则可以获取自动指派的 IP 设置。否则,<br>忽需要从网络系统管理员处获得适当的 IP 设置。<br>② 自动获得 IP 地址(0)<br>③ 使用下面的 IP 地址(S):<br>IP 物址(C) |
| 188년:<br>【详细信息 (8)<br>活动                     | 100.0 Mbps                                     | ▲ PROFINET 10 RT-Frotocol V2.0      ▲ PROFINET 10 RT-Frotocol V2.0      ▲ Internet 协议版本 4 (TCP/IPv4)      ▲ Internet 协议版本 4 (TCP/IPv4)      ▲ 经路层拓扑发现映射器 1/0 驱动程序      ← (1) | 子阿搶码 (0):<br>255 .255 .255 .0<br>默认网关 (0):<br>自动获得 DNS 服务器地址 (3)<br>● 使用下面的 DNS 服务器地址 (3)                      |
| 已发送 —<br>字节: 21,181,95                       | - 已接收<br>0   97,725,355<br>] 诊断 (G)            | 安装 00 卸载 00 属性 03.<br>描述<br>TCF/IIF。该协议是默认的广域网络协议,它提供在不<br>的相互连接的网络上的通讯。                                                                                                    | 首选 DNS 服务器 (P):     192 .188 .0 .1       备用 DNS 服务器 (A):        退出时检证设置 (L)     高级 (V)                         |
|                                              | 〔关闭0:                                          | 确定目                                                                                                    | 福定 取消                                                                                                    |

### 4. 工具-设备管理器找到该设备

打开组态工程,点击工具中的设备管理工具,就可以直接给 CBOX 下载工程

| 设备管 | 理工具                  |           |     |        |       |                |   |    | × |
|-----|----------------------|-----------|-----|--------|-------|----------------|---|----|---|
| 地管理 | 「云管理                 |           |     |        |       |                |   |    |   |
| 机器  | 名:<br>和P: 192.168.30 | .190 ~ 下載 | 工程  | 管理     |       | 通讯超时<br>5000 m | 5 | 设置 | I |
|     | 10.00                | 4 55 01   | mil | 187-4- |       |                |   |    | _ |
| 线路  | 设备IP                 | 机器名       | 型号  | 服本     | 运行项目名 | 下载工程           | 1 | 操作 |   |

# 二、云盒与 PC WiFi 连接

# 1. 硬件连接

电脑连接云盒发射的 wifi 信号

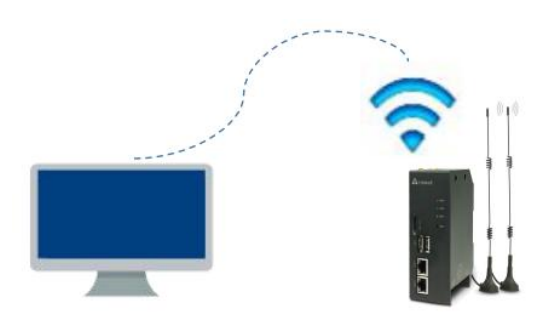

# 2. 云盒 IP 设置

手机打开 WIFI 连接,搜索云盒发出的热点,例如: PN 码为 6042697900040177015,则热点名称为 BOX-604269-77015

| .⊪中国电信 <b>奈</b>       | 11:20    | ۲ | <b>o</b> 100% 💼 |
|-----------------------|----------|---|-----------------|
| く设置                   | 无线局域网    |   |                 |
| 无线局域网                 |          |   |                 |
| ✓ BOX-60426<br>不安全的网络 | 69-77015 |   | <b>?</b> (j)    |
| 选取网络                  |          |   |                 |
| azw123456             | 5        |   | <b>?</b> (j)    |

打开海为云 APP, 点击本地设备, 然后点击直接访问, 一般选择 WLAN IP: 10.5.5.1。进入工程, 就可以查看云盒画面

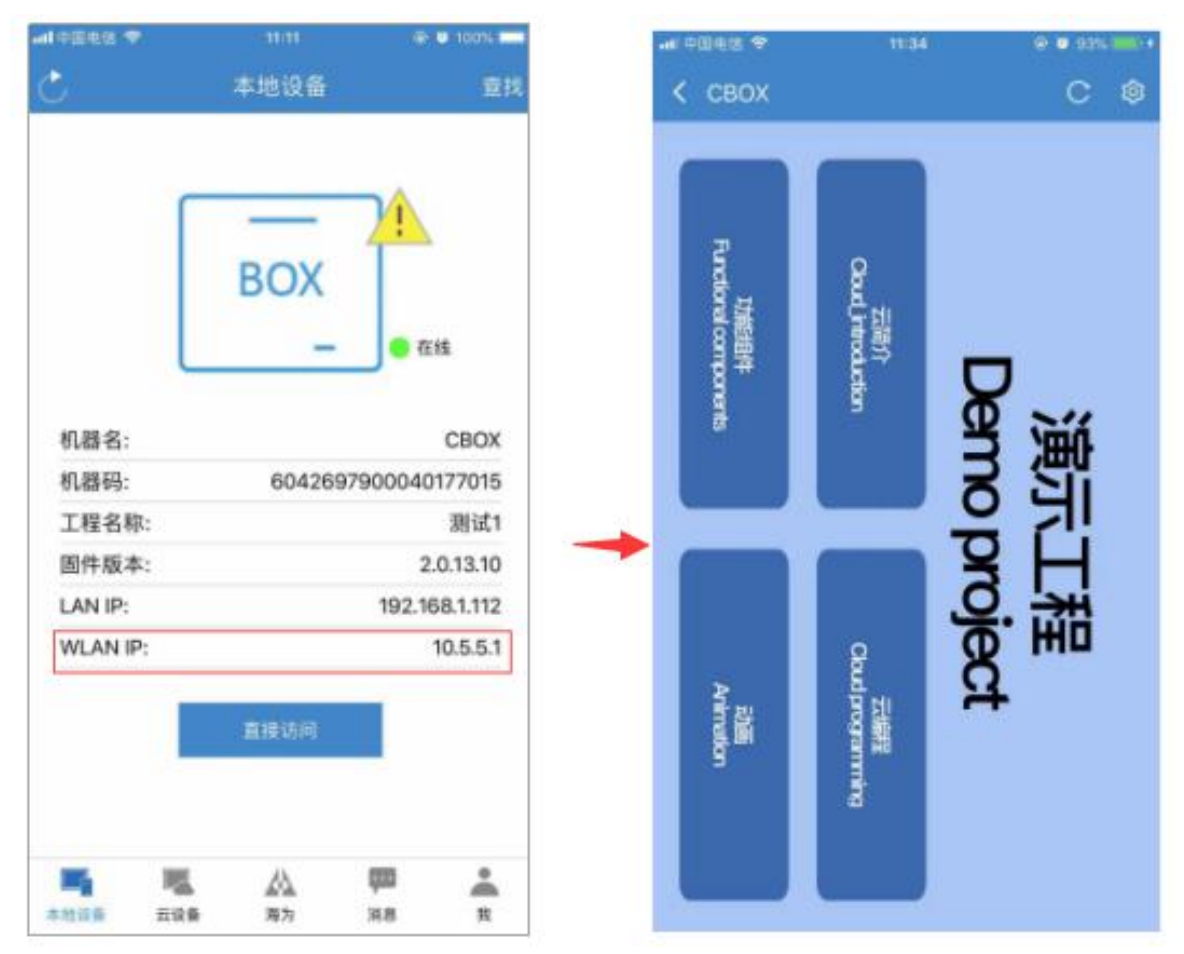

# 3. 电脑连接云盒 wifi

电脑打开 WIFI 连接,搜索云盒发出的热点,例如: PN 码为 6042697900040177015,则热点名称为 BOX-604269-77015

| 当前连接到:                                 | 47    | ^ |
|----------------------------------------|-------|---|
| <b>BOX-604269-77015</b><br>Internet 访问 |       |   |
| 拨号和 VPN                                | ~     |   |
| 宽带连接                                   |       |   |
| 无线网络连接                                 | ~     |   |
| BOX-604269-77015                       | 已连接 🚮 |   |
| haiwell 2_5G                           | lin.  |   |
| Haiwell_Meeting_5G                     | Ilter |   |
| Haiwell_Meeting_2.4G                   |       |   |
| haiwell 2                              | lite. |   |
| 2460.31                                | and a | + |

# 4. 工具-设备管理器找到该设备

打开组态工程,点击工具中的设备管理工具,就可以直接给 CBOX 下载工程

| 8.30.190 ~ 下戦工                                                                                                    | 程                     | 管理                                         |                                                            | 通讯超时<br>5000 ns                                                               | ; 设置                                                                                         |
|----------------------------------------------------------------------------------------------------|-----------------------|--------------------------------------------|------------------------------------------------------------|-------------------------------------------------------------------------------|----------------------------------------------------------------------------------------------|
| 机器名                                                                                                    | 型号                    | 版本                                         | 运行项目名                                                      | 下载工程                                                                          | 操作                                                                                           |
| 12 CB0X                                                                                                    | CBOX                  |                                            | Demo project                                               | 下载工程                                                                          | 管理                                                                                           |
| A DECEMBER OF A DECEMBER OF A | 8.30.190 ~ 下载工<br>机器名 | 8.30.190 V 下载工程<br>机器名 型号<br>112 CBOX CBOX | 8.30.190 V 下载工程 管理<br>机器名 型号 版本<br>112 CBOX CBOX 2.0.13.10 | 8.30.190 V 下载工程 管理<br>机器名 型号 版本 运行项目名<br>112 CBOX CBOX 2.0.13.10 Deno project | 8.30.190 V 下载工程 管理 5000 ms<br>机器名 型号 版本 运行项目名 下载工程 112 CBOX CBOX 2.0.13.10 Demo project 下载工程 |

在浏览器的地址栏上输入云盒的 IP,即可在电脑上查看云盒画面。浏览器一般推荐用谷歌浏 览器,或者 360、腾讯极速浏览器

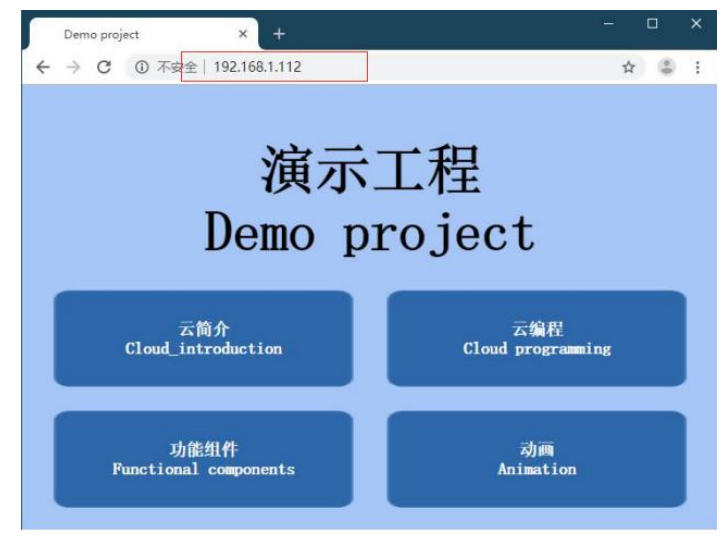

#### 第7页共21页

# 有网络环境

# 一、海为云盒与网络交换机相连

1. 硬件连接

云盒和 PC 都接入通一个交换机上

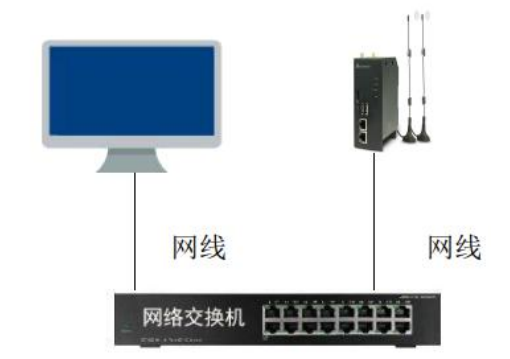

#### 2. 查看电脑网段

点击网络图标,打开网络和共享中心,点击本地连接。点击本地连接的属性,然后再点击 Intrenet 协议版本 4,这里面就能看到 PC 端网络参数: IP 地址 192.168.1.31 子网掩码: 255.255.255.0 默认网关 192.168.1.1

| 本地连接 状态                                                            | ♀ 本地连接 属性                                                                                                    | Internet 协议版本 4 (TCP/IPv4) 属性 8 🛛 😵                                |
|--------------------------------------------------------------------|----------------------------------------------------------------------------------------------------|--------------------------------------------------------------------|
| 常规<br>连接                                                           | 网络 共享<br>连接时使用:<br>愛 Realtek PCIe GBE Family Controller                                                                                       | 常规<br>如果网络支持此功能,则可以获取自动指派的 IP 设置。否则,<br>忽需要从网络系统管理员处获得适当的 IP 设置。   |
| IFV6 连接: 无 Internet 访问权限<br>媒体状态: 已启用                              | 配置(C).<br>此连接使用下列项目(D):                                                                                                    | ◎ 自动获得 IP 地址(0)                                                    |
| 持续时间: 05:57:39<br>速度: 100.0 Mbps<br>详细信息(2).                       | <ul> <li>✓ → SIMATIC Industrial Ethernet (ISO)</li> <li>✓ → PROFINET IO RT-Protocol V2.3</li> <li>✓ → PROFINET IO RT-Protocol V2.0</li> </ul> | ● 使用 Kmdry IF 1091(S):<br>IF 1011(C):<br>子网摘码(0):<br>255.255.255.0 |
| 活动                                                                 | ✓ A Internet 协议版本 6. (TCP/IP#6)<br>✓ ▲ Internet 协议版本 4. (TCP/IP#4)<br>✓ ◆ 铂密层拓扑发现映射器 1/0 幅动程序                                                 | 野认网关(D): 192 .168 . 1 . 1<br>自动获得 DBS 服务器地址(B)                     |
| 已发送 — 🔍 — 已接收                                                      | ✓ Ⅲ<br>安装 00 卸载 (0) 属性 08)                                                                                                    | ● 使用下面的 DMS 服务器地址(2):<br>首选 DMS 服务器(?): 192_168_00_1               |
| 字节: 21, 181, 950 97, 725, 355                                      | 描述<br>TCF/IP。该协议是默认的广域网络协议,它提供在不<br>的相互连接的网络上的通讯。                                                                                             | 各用 DNS 服务器(A):                                                     |
| (♂) 馬性(P) (♂) 茶用(D) (○) (G) (○) (○) (○) (○) (○) (○) (○) (○) (○) (○ | () TAL                                                                                                    | □ № Lini 1924 E (2 Li Li)<br>高級 (1)<br>高級 (2)                      |
| ∠ ×iai                                                             | NRAE 4                                                                                                    |                                                                    |

### 3. 云盒 IP 设置

手机打开 WIFI 连接,搜索云盒发出的热点,例如: PN 码为 6042697900040177015,则热点名称为 BOX-604269-77015

| uli中国电信 🗢             | 11:20   | @ Ø 100% 🗰   |
|-----------------------|---------|--------------|
| <设置                   | 无线局域网   |              |
| 无线局域网                 |         |              |
| ✓ BOX-60426<br>不安全的网络 | 9-77015 | <b>?</b> (j) |
| 选取网络                  |         |              |
| azw123456             |         | • ? ()       |
|                       |         |              |

打开海为云 APP, 点击本地设备, 然后点击直接访问, 一般选择 WLAN IP: 10.5.5.1

| 本地设备 3 ● 在线 ● 化 ● 化 ● | ∥中国电信 🗢  | 11:11    | @ @ 100%)     |
|----------------------------------------------------------------------------------------------------|----------|----------|---------------|
| BOX         ● 在线         N器名:       CBO2         机器码:       6042697900040177011         工程名称:       测试         固件版本:       2.0.13.10         LAN IP:       192.168.1111         WLAN IP:       10.5.5         直接访问                                                                                                    | Ċ        | 本地设备     | 查             |
| <ul> <li>在线</li> <li>机器名:</li> <li>CBO2</li> <li>机器码:</li> <li>6042697900040177011</li> <li>工程名称:</li> <li>测试</li> <li>固件版本:</li> <li>2.0.13.10</li> <li>LAN IP:</li> <li>192.168.1.112</li> <li>WLAN IP:</li> <li>10.5.5.</li> </ul>                                                                                                    |          | BOX      | 7             |
| 机器名: CBO<br>机器码: 604269790004017701<br>工程名称: 测试<br>固件版本: 2.0.13.10<br>LAN IP: 192.168.1.11<br>WLAN IP: 10.5.5.                                                                                                    | l        | -        | ● 在线          |
| 机器码: 604269790004017701<br>工程名称: 测试<br>固件版本: 2.0.13.10<br>LAN IP: 192.168.1.11<br>WLAN IP: 10.5.5.<br>直接访问                                                                                                    | 机器名:     |          | СВОХ          |
| 工程名称: 测试<br>固件版本: 2.0.13.10<br>LAN IP: 192.168.1.11<br>WLAN IP: 10.5.5.<br>直接访问                                                                                                    | 机器码:     | 60426979 | 900040177015  |
| 固件版本: 2.0.13.10<br>LAN IP: 192.168.1.11<br>WLAN IP: 10.5.5.<br>直接访问                                                                                                    | 工程名称:    |          | 测试1           |
| LAN IP: 192.168.1.11<br>WLAN IP: 10.5.5.<br>直接访问                                                                                                    | 固件版本:    |          | 2.0.13.10     |
| WLAN IP: 10.5.5.<br>直接访问                                                                                                    | LAN IP:  |          | 192.168.1.112 |
| 直接访问                                                                                                    | WLAN IP: |          | 10.5.5.1      |
|                                                                                                    |          | 直接访问     |               |

# 进入工程后,点击右上角 ,进入云盒后台设置界面

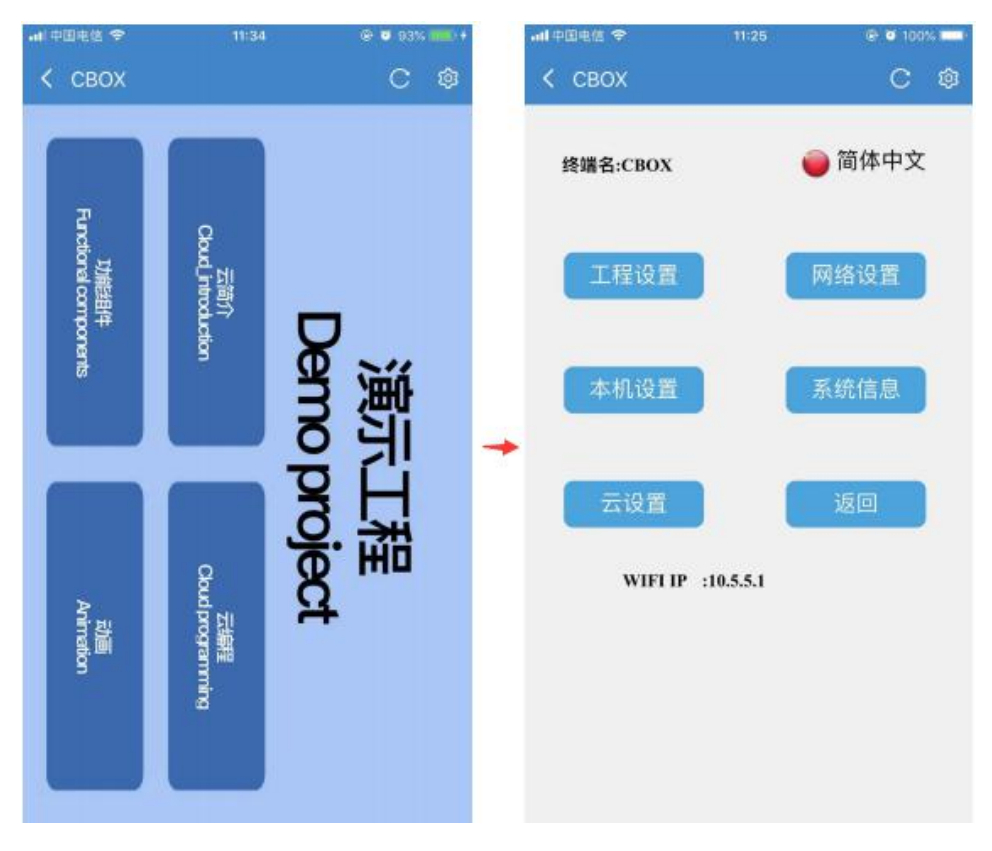

#### 第9页共21页

然后点击网络设置,DHCP(动态 IP)设置方法:在网络设置界面点击 DHCP 后,点保存后退出 即可

| ad 中国电信 🗢      | 09:46          | @ 🛡 53% 💷 † |
|----------------|----------------|-------------|
| < свох         |                | C Ø         |
| 网络             | 设置             | 返回          |
| 以太网            | Wifi设置         | 4G          |
| 网络开关:<br>网络路由: | 保存             |             |
| 网络类型:          | DHCP Static IP |             |
| IP地址:          | 92 168 1       | . 112       |
| 子网掩码:          | 33 255 255     |             |
| 默认网关:          | 92 168 1       |             |
| DNS:           | 92 . 168 . 1   | ).[         |

Static IP(静态态 IP)设置方法:根据 PC 端的 IP 参数来设置云盒参数,把云盒的 IP 参数 设置成与 PC 同一个网段即可, 如下:

| <b>FF/</b> <i></i> <b>////</b>            | <u>а \ л</u>             |                         |      |               |    |             |     |
|-------------------------------------------|--------------------------|-------------------------|------|---------------|----|-------------|-----|
| 网络                                        | 首设:                      | 直                       |      |               |    |             | 业   |
| 以太网                                       |                          | Wi                      | ifii | 设置            |    |             | 4   |
| 网络开关:                                     |                          | (B                      | R    | 7             |    | -           |     |
|                                           |                          | A                       |      | 1             |    | in Personal | 100 |
| 网络路由:                                     | č                        |                         |      |               |    |             |     |
| 网络路由:<br>网络类型:                            | DHC                      | )<br>IP St              | ati  | ic II         |    |             |     |
| 网络路由:<br>网络类型:<br>IP地址:                   | DH(                      | )<br>CP St<br>. 168     | ati  | ic II         | •  | 112         |     |
| 网络路由:<br>网络类型:<br>IP地址:<br>子网掩码:          | DHC<br>192<br>255        | . 168<br>. 255          | ati  | 1<br>255      | ]. | 112         |     |
| 网络路由:<br>网络类型:<br>IP地址:<br>子网掩码:<br>默认网关: | DHC<br>192<br>255<br>192 | . 168<br>. 255<br>. 168 | ati  | 1<br>255<br>1 |    | 112<br>0    |     |

# 4. 手机 APP 绑定云盒

手机连接交换机的同一个 WIFI, 然后打开海为云 APP, 点击本地设备, 然后点击直接访问

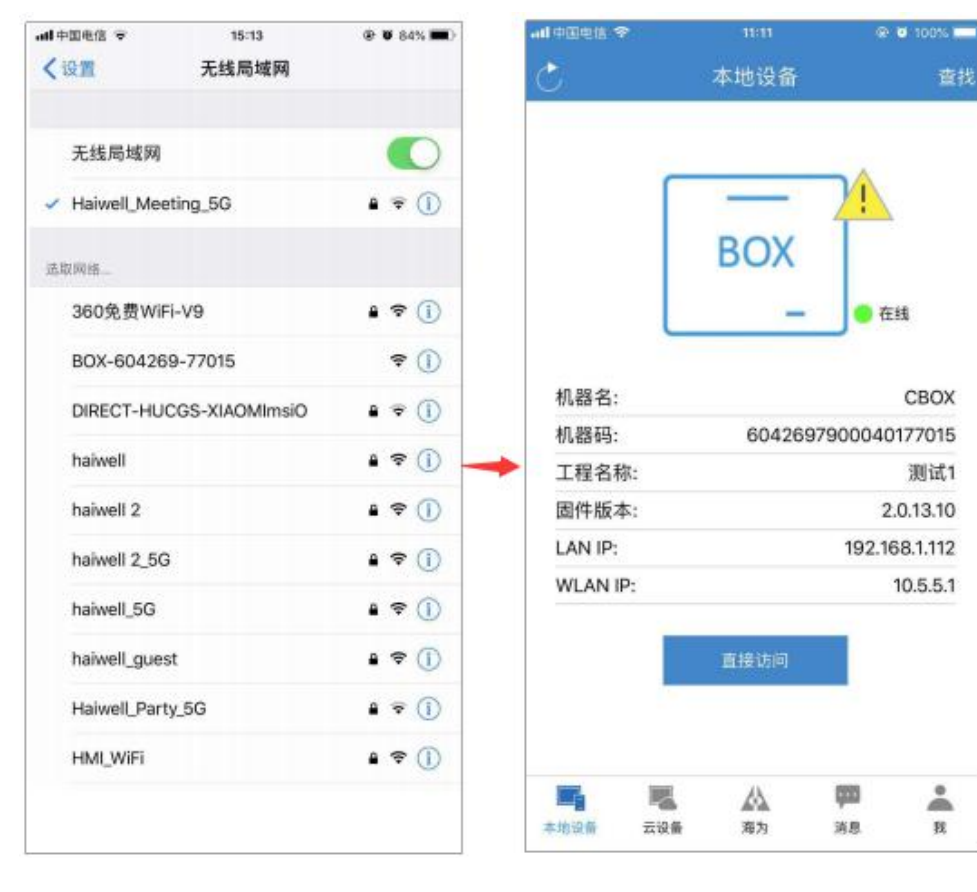

# 进入工程后,点击右上角 2,进入云盒后台设置界面

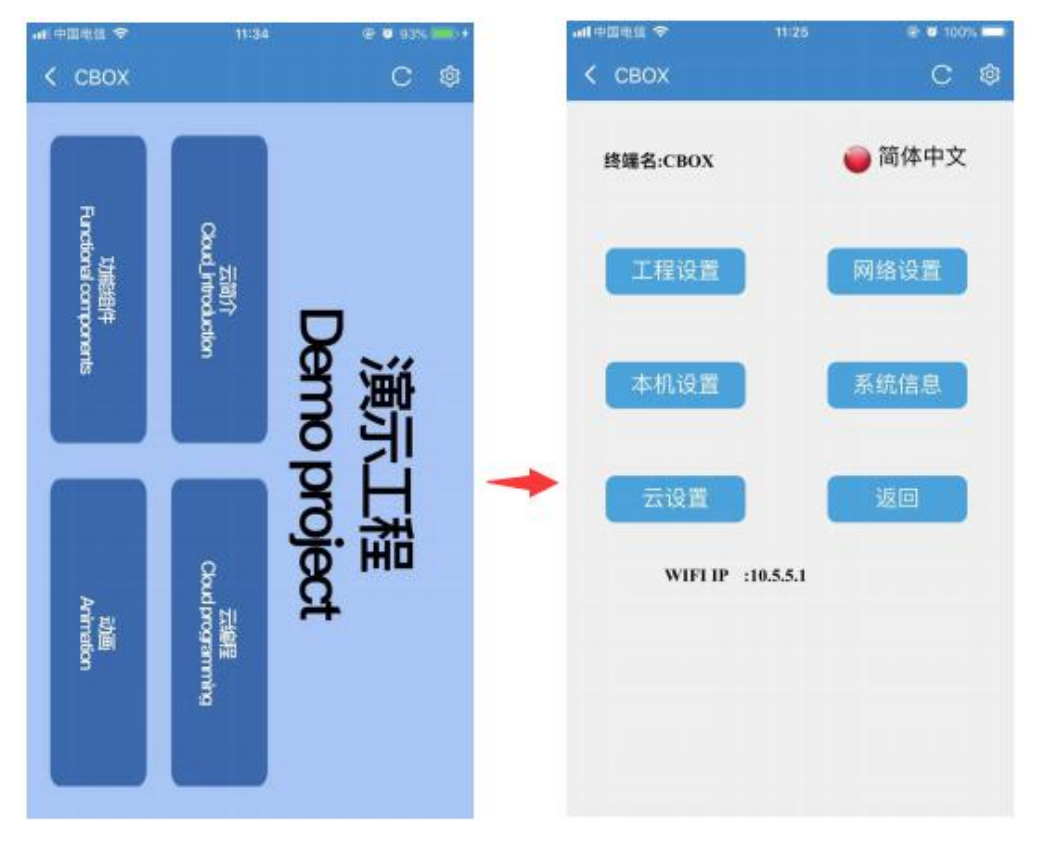

# 点击云设置,然后点击设备绑定

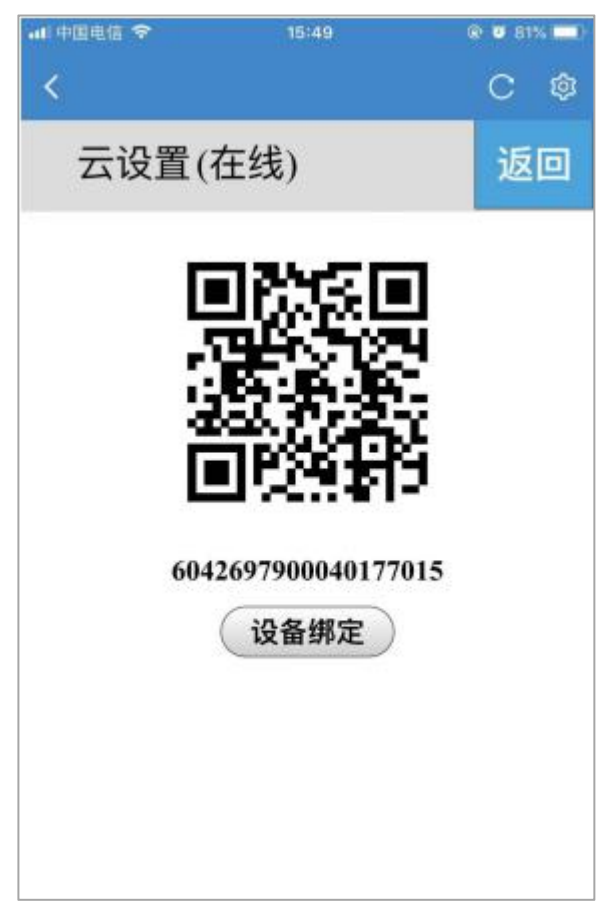

# 二、海为云盒通过 WIFI 联网(方法一)

### 1. 硬件连接

云盒支持 WIFI 联网。先手机联接云盒 WiFi 查看 IP 地址, 然后电脑设置与云盒同一网段, 再 在浏览器输 入屏 IP/setting 进入屏后台设置选择要联接的 WiFi 即可。

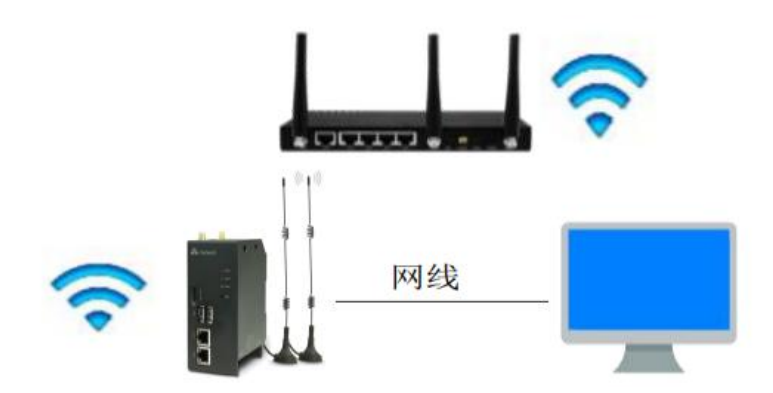

# 2. 云盒 IP 设置

手机打开 WIFI 连接,搜索云盒发出的热点,例如: PN 码为 6042697900040177015,则热点名称为 BOX-604269-77015

#### 第12页共21页

| ₩ 中国电信 ♥<br>【设置       | 11:20<br>无线局域网 | Ø 100%     Ø   |
|-----------------------|----------------|----------------|
| 无线局域网                 |                |                |
| ✓ BOX-60426<br>不安全的网络 | 9-77015        | <b>₹</b> (j)   |
| 送取网络                  |                |                |
| azw123456             |                | • * 🛈          |
| BOX-190103            | -00002         | ۰ (أ)          |
| DIRECT-HUC            | CGS-XIAOMImsiO | . ₹ ()         |
| haiwell               |                | ₽ ≑ ①          |
| haiwell 2             |                | a 🗢 🕕          |
| haiwell 2_5G          |                | . ≑ ()         |
| haiwell_5G            |                | <b>•</b> ≑ (j) |
| haiwell_gues          | t              | • ≑ ()         |
| Haiwell_Mee           | ting_5G        | . ₹ ()         |

打开海为云 APP, 点击本地设备, 然后点击直接访问, 一般选择 WLAN IP: 10.5.5.1

| 中国电信 🗢    |               | @ @ 100% E    |
|-----------|---------------|---------------|
| 5         | 本地设备          | 査             |
| ſ         | _             | 71            |
|           | BOX           | Γ             |
| l         | -             | ● 在线          |
| 机器名:      |               | CBOX          |
| 机器码:      | 60426979      | 900040177015  |
| 工程名称:     |               | 测试1           |
| 固件版本:     |               | 2.0.13.10     |
| LAN IP:   |               | 192.168.1.112 |
| WLAN IP:  | [             | 10.5.5.1      |
|           | 直接访问          |               |
|           | А             | 600 0         |
| THIOS THE | AQ2<br>8 3845 | -             |

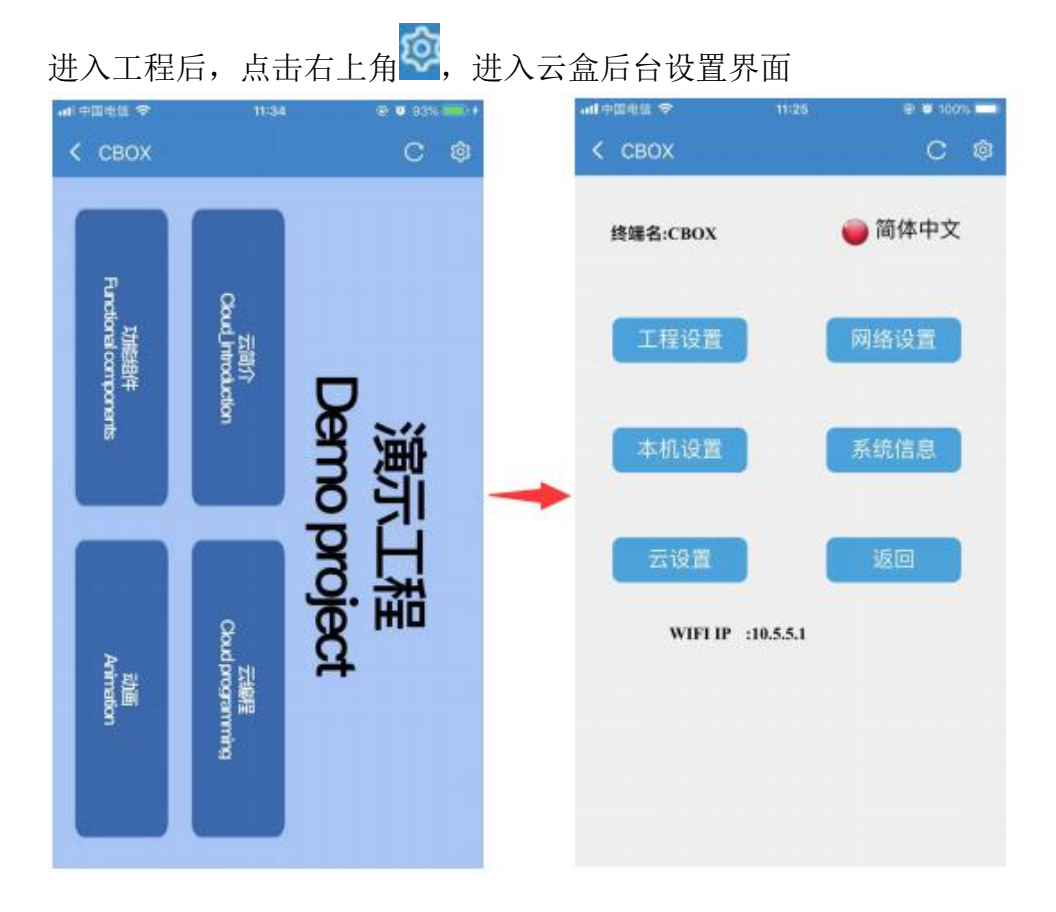

然后点击网络设置,对云盒设置 IP,点击 Static IP,设置固定 IP, 云盒默认的 IP 是 192.168.1.112

| all中国电信 🗢 |     |    | 09:4 | 6   |       |   | ۲   | 53% | - |
|-----------|-----|----|------|-----|-------|---|-----|-----|---|
| < свох    |     |    |      |     |       |   |     | С   | ¢ |
| 网络        | 各设  | ł  | 置    |     |       |   |     | 返   |   |
| 以太网       |     |    | Wi   | fii | 设置    |   |     | 40  | G |
| 网络开关:     |     | )  | 19   | RA  | 7)    |   | *   |     |   |
| 网络路由:     |     |    |      |     |       |   |     |     |   |
| 网络类型:     | DH  | C  | PSt  | ati | ic II |   |     |     |   |
| IP地址:     | 192 | ]. | 168  | ].  | 1     | ] | 112 |     |   |
| 子网掩码:     | 255 | ]. | 255  | ].  | 255   | ] | 0   | ]   |   |
| 默认网关:     | 192 | ]. | 168  | ].  | 1     | ] | 1   |     |   |
| DNS:      | 192 | ]  | 168  | ].  | I     | ) | 1   | ]   |   |
|           |     |    |      |     |       |   |     |     |   |

### 3. 查看电脑网段

点击网络图标,打开网络和共享中心,点击本地连接。点击本地连接的属性,然后再点击 Intrenet 协议版本 4,这里面就能看到 PC 端网络参数,将电脑 的 IP 参数设置与云盒 IP 参 数设为同一网段, IP 地址 192.168.1.31 子网掩码: 255.255.0 默认网关 192.168.1.1。

| 本地连接 状态                                                                                                    | ♀ 本地连接 属性                                                                                                    | Internet 协议版本 4 (TCP/IPv4) 尾性                                                                                                   |
|----------------------------------------------------------------------------------------------------|----------------------------------------------------------------------------------------------------|----------------------------------------------------------------------------------------------------|
| 常規                                                                                                    | 网络共享                                                                                                    | 常规                                                                                                    |
| 连接         Internet           IFv6 连接:         元 Internet           IFv6 连接:         元 Internet           媒体状态:         已启用           持续时间:         05:57:39           速度:         100:0 Mbps | i王报时使用:<br>梁 Realtek PCIe GBE Panily Controller<br>配置 (C).<br>此注接使用下列项目 (D):<br>Ø → SIMATIC Industrial Ethernet (ISO)<br>Ø → PROFINET ID RT-Frotocol V2.3                                                 | 加里阿格支持此功能,则可以装取自动指派的 r 设置。否则,<br>您需要从网络系统管理员处获得适当的 r 设置。<br>● 自动获得 r 地址 (0)<br>● 使用下面的 r 地址 (S):<br>IP 地址 (1):<br>192_168,1_,31 |
| 【详细信息 (I)】<br>活动                                                                                                    | <ul> <li>✓ + PROFINET IO RT-Protocol V2.0</li> <li>✓ Internet 协议版本 &amp; (TCP/IPed)</li> <li>✓ Internet 协议版本 4 (TCP/IPed)</li> <li>✓ 4 (部路层拓扑发现映射器 1/0 驱动程序</li> <li>✓ ● (部路层拓扑发现映射器 1/0 驱动程序)</li> </ul> | 子树掩码(0): 255.255.255.0<br>默认网关(0): 192.168.1.1<br>● 自动获得 DNS 服务器地址(B)<br>● 使用下面的 DNS 服务器地址(C):                                  |
|                                                                                                    | 安装 00 卸载 07 属性 08)<br>描述<br>TCP/IP。该协议是默认的广域网络协议,它提供在不同<br>的相互连接的网络上的通讯。                                                                                                    | 首选 DASS 服务器 (F):     192 .168 .0 .1       备用 DASS 服务器 (A):        過出时給证设置 (L)     高級 (Y)                                        |
| 关闭CC                                                                                                    | [ 确定 ] [ 取                                                                                                    | 福定 取消                                                                                                    |

#### 4. 连接云盒的 wifi

电脑网线跟云盒直连,电脑打开浏览器输入云盒 IP 192.168.1.112/setting,进入云盒的后台。点击网络设置中的 WIFI 设置,关闭个人热点,然后连接对应的 WIFI

| 192.168.1.112/setting × +                   | - ¤ ×                                  | 网络设                         | 置               | 返回 |
|---------------------------------------------|----------------------------------------|-----------------------------|-----------------|----|
|                                             | <ul><li>☆ ● 1</li><li>○ 简体中文</li></ul> | 以太网 Wifi设置 4                | G               |    |
| 工程设置 网络设置                                   | ◆ 机设置                                  | Wifi开关: 个人热点: ① II          | হ:192.168.1.108 |    |
| 系统信息    云设置                                 | 返回                                     | Xmtorch_pc poetech_28001064 | (÷ ^            |    |
| LAN1 IP :192.168.1.112<br>WIFI IP :10.5.5.1 |                                        | newifi_93AC<br>xazhb1       | <u>ର</u><br>୍ୱ  |    |
|                                             |                                        | 100015                      | <u></u>         | ł  |

#### 5. 手机 APP 绑定云盒

手机跟云盒连接同一个外部路由器 WIFI, 然后打开海为云 APP, 点击本地设备, 然后点击直接访问

| .曲中国电信 🗢                      | 16:07         | 🕑 🖉 80% 🔳 )      |   |
|-------------------------------|---------------|------------------|---|
| く设置                           | 无线局域网         |                  |   |
| 无线局域网                         |               |                  |   |
| <ul> <li>haiwell 2</li> </ul> |               | • 🕈 🕕            | - |
| 选取网络                          |               |                  |   |
| 360免费WiFi-                    | -V9           | • ≈ ()           |   |
| BOX-604269                    | -77015        | <del>?</del> (j) |   |
| DIRECT-HUC                    | GS-XIAOMImsiO | ₽ ╤ ()           |   |
| haiwell                       |               | • 🕈 🕕            |   |
| haiwell 2_5G                  |               | • 🗢 🕕            |   |
| haiwell_5G                    |               | ₽ 🗢 🕕            |   |
| haiwell_guest                 |               | • 🗢 🕕            |   |
| Haiwell_Meet                  | ing_2.4G      | • ≈ ()           |   |
| Haiwell_Meet                  | ing_5G        | ₽ 중 ①            |   |
| Haiwell_Party                 | _5G           | ∎ ≑ ()           |   |
| HMI_WiFi                      |               | ₽ 🗢 🕕            |   |

|          |     |        |          | 0 10070  |
|----------|-----|--------|----------|----------|
|          |     | 本地设备   |          | 查找       |
|          |     | BOX    | 7        |          |
|          | L   | -      | ● 在i     | 线        |
| 机器名:     |     |        |          | CBOX     |
| 机器码:     |     | 604269 | 97900040 | 177015   |
| 工程名称:    |     |        |          | 测试1      |
| 固件版本:    |     |        | 2.       | 0.13.10  |
| AN IP:   |     |        | 192.16   | 8.1.112  |
| WLAN IP: |     |        | 1        | 10.5.5.1 |
|          |     | 直接访问   |          |          |
| r,       | 1   |        | <b>P</b> | •        |
| 地设备      | 云设备 | 海为     | 消息       | 我        |

# 进入工程后,点击右上角 ,进入云盒后台设置界面

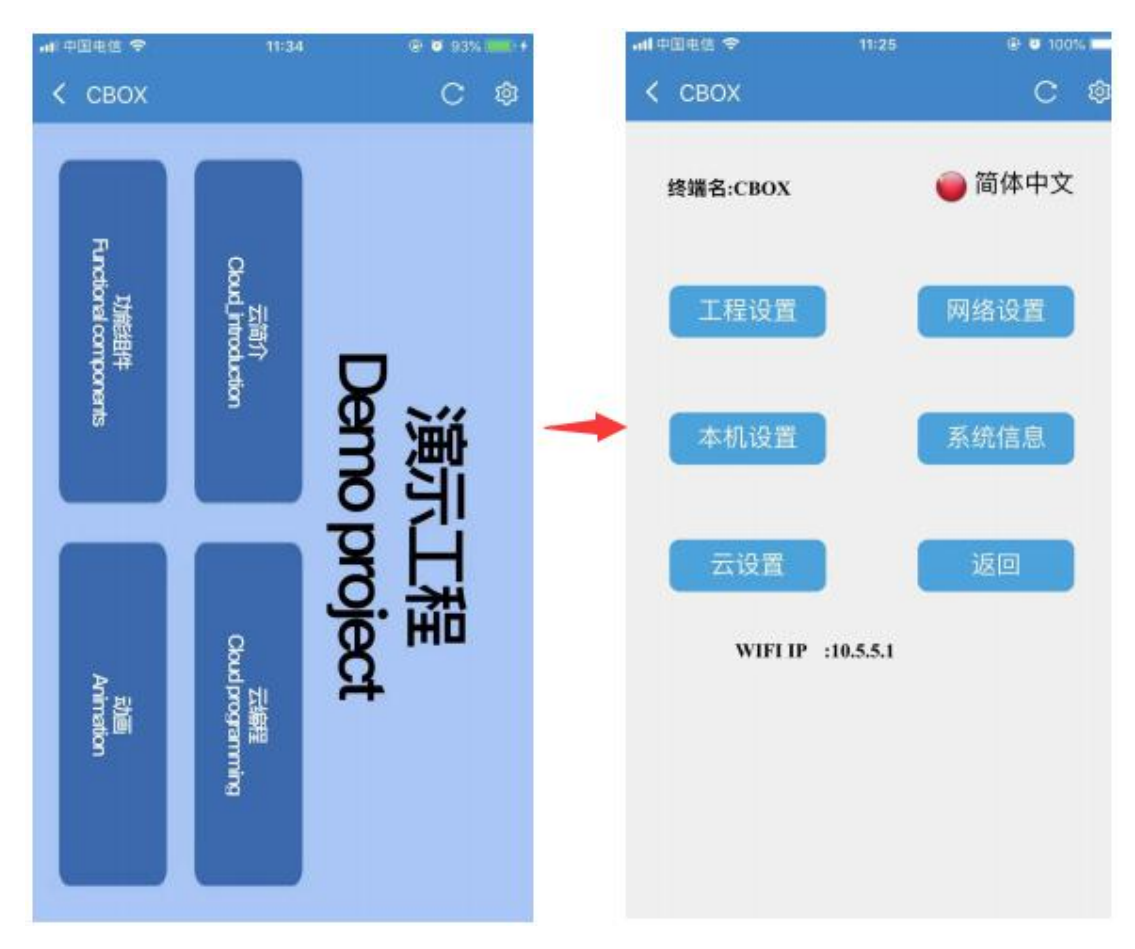

#### 第16页共21页

点击云设置,然后点击设备绑定

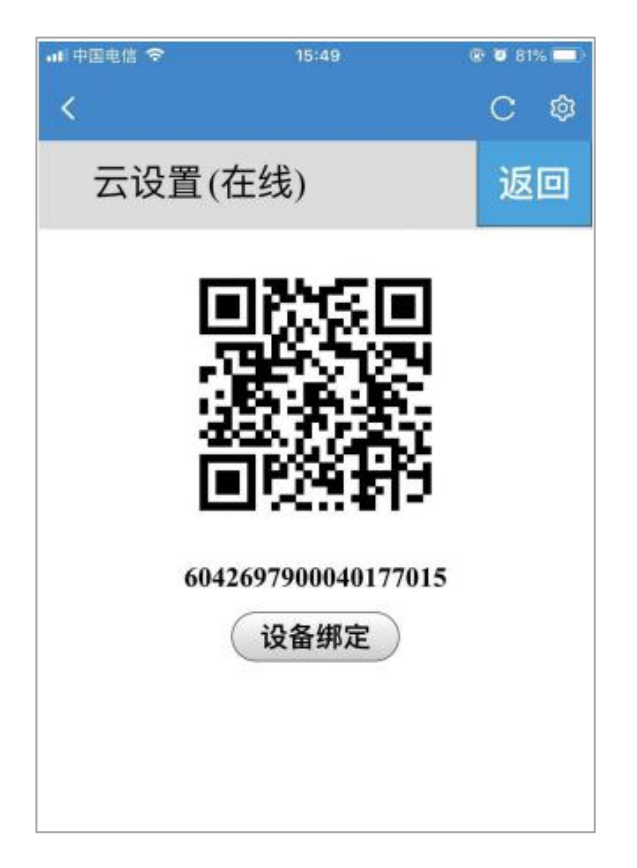

# 三、海为云盒通过 WIFI 联网(方法二)

1. 思路介绍

该方法采用 PC 和电脑都接到网络交换机,首先手机联接盒子 WiFi,让盒子和 PC 都选择自动获取 IP,这样云盒和 PC 都在同一局域网内,然后再在浏览器输入屏 IP/setting 进入屏后台设置选择要联接的 WiFi 即可。 具体操作参考方法一。

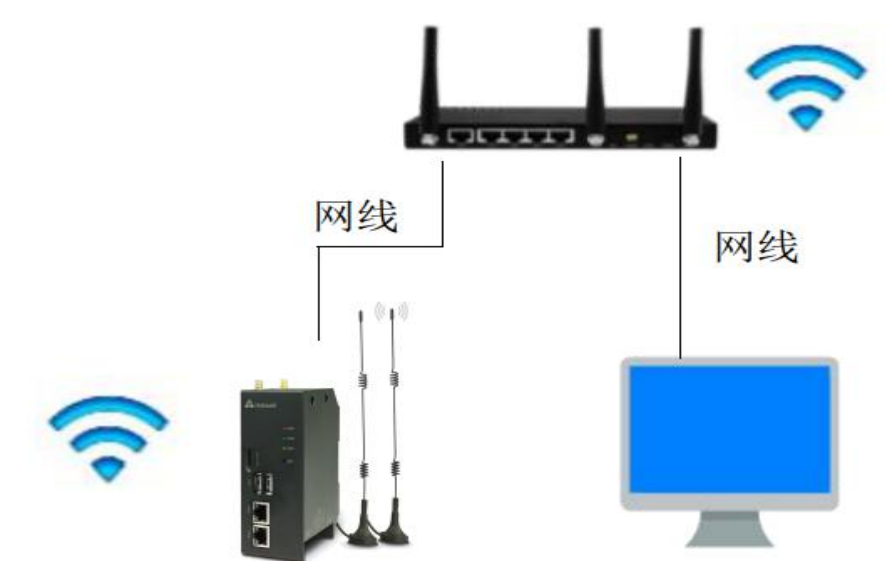

#### 第 17 页 共 21 页

### 四、海为云盒通过手机卡联网

1. 硬件连接

云盒 CBOX-G 的版本还支持插手机卡提供网络

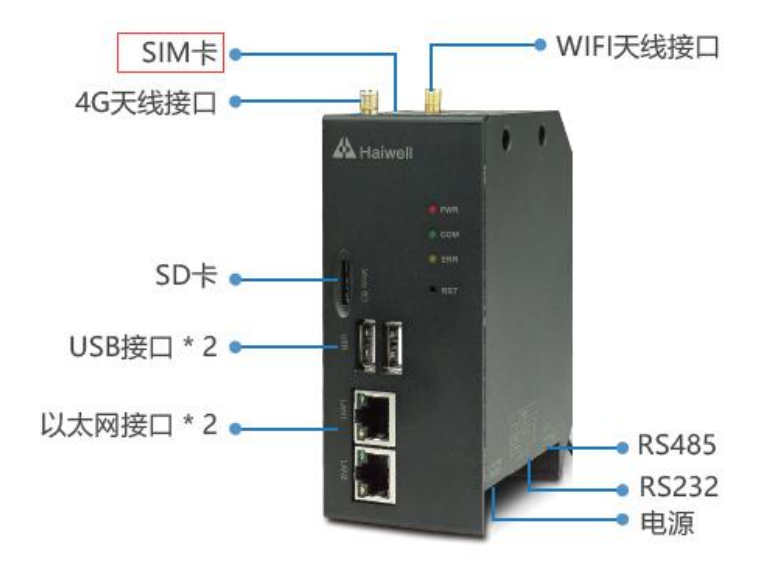

# 2. 云盒 IP 设置

手机打开 WIFI 连接,连接云盒发出的热点,例如: PN 码为 6042697900040177015,则热点名称为 BOX-604269-77015

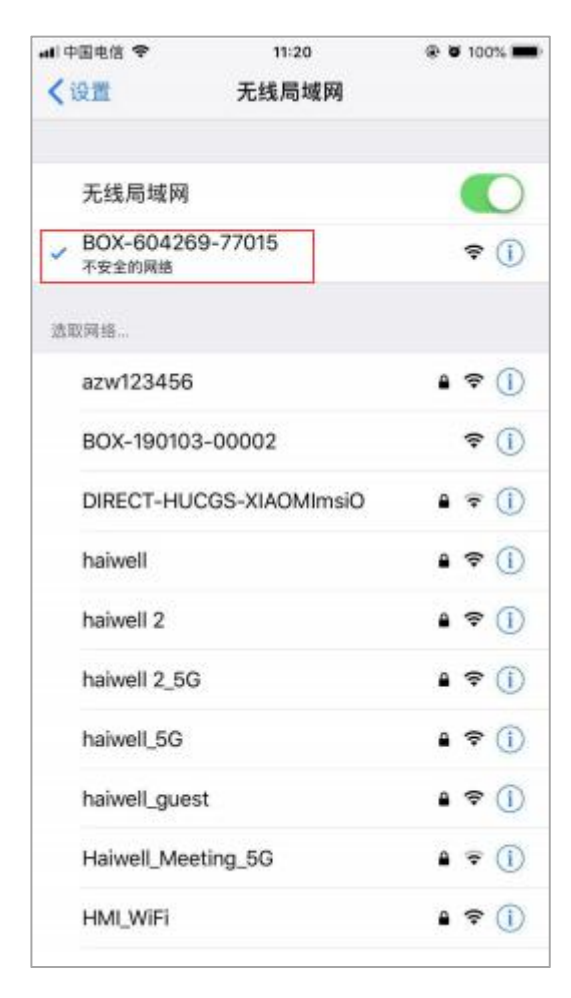

打开海为云 APP, 点击本地设备, 然后点击直接访问, 一般选择 WLAN IP: 10.5.5.1。

| adl 中国电信 🗢     | 11811            | @ 🖸 100% 💳    |
|----------------|------------------|---------------|
| Ċ              | 本地设备             | 查找            |
|                | BOX              |               |
| l              | -                | ● 在线          |
| 机器名:           |                  | CBOX          |
| 机器码:           | 60426979         | 000040177015  |
| 工程名称:          |                  | 测试1           |
| 固件版本:          |                  | 2.0.13.10     |
| LAN IP:        |                  | 192.168.1.112 |
| WLAN IP:       |                  | 10.5.5.1      |
|                | 直接访问             |               |
| <b>本地设备</b> 云设 | <u>人</u><br>新 海カ | яв в          |

# 进入工程后,点击右上角 ,进入云盒后台设置界面

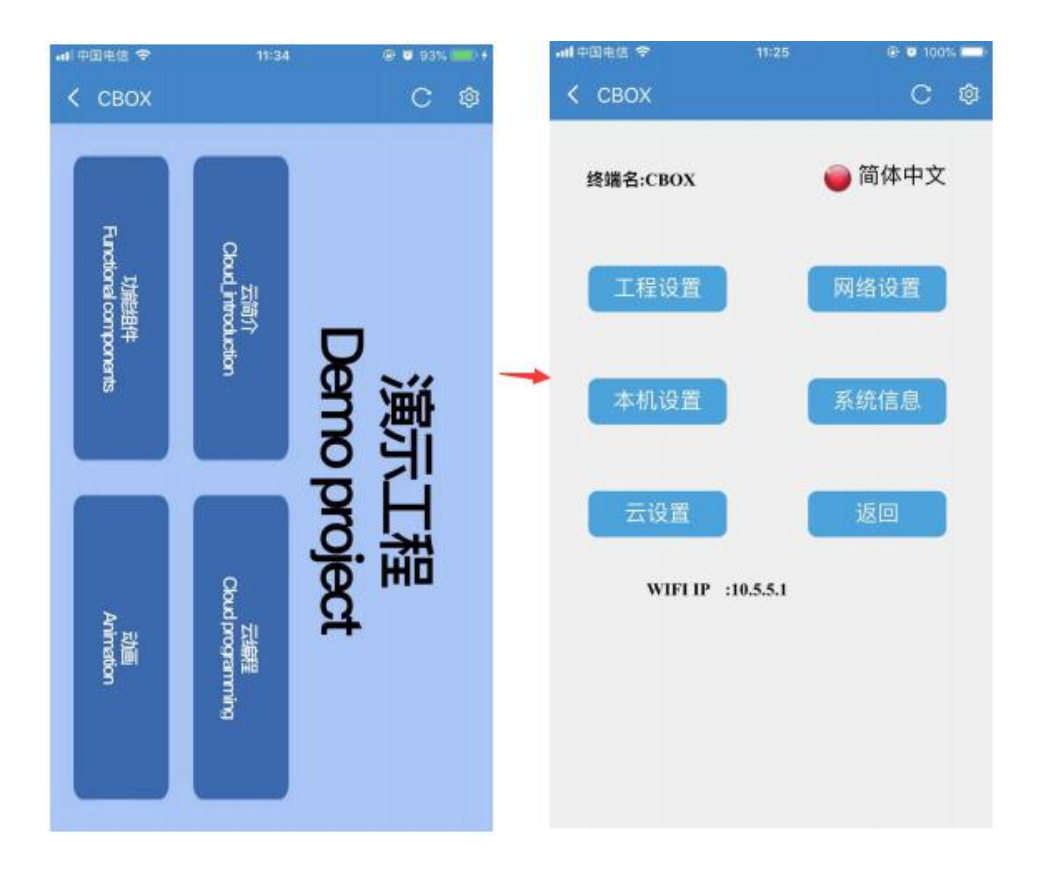

#### 第19页共21页

# 然后点击网络设置,打开云盒4G开关

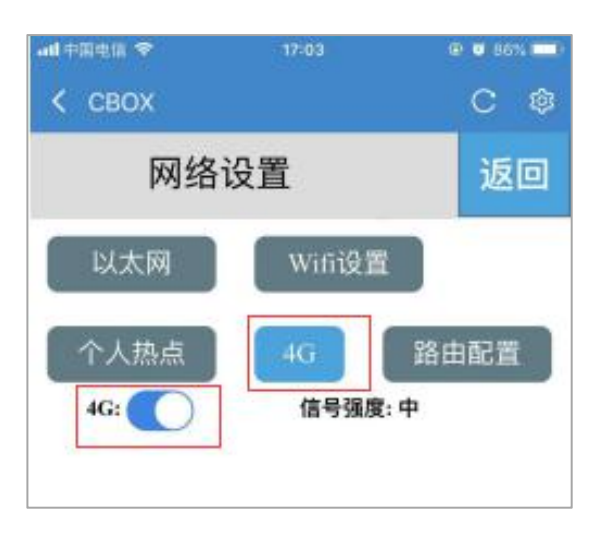

点击路由配置,选择4G路由模式,云盒发出的热点就可以上网。

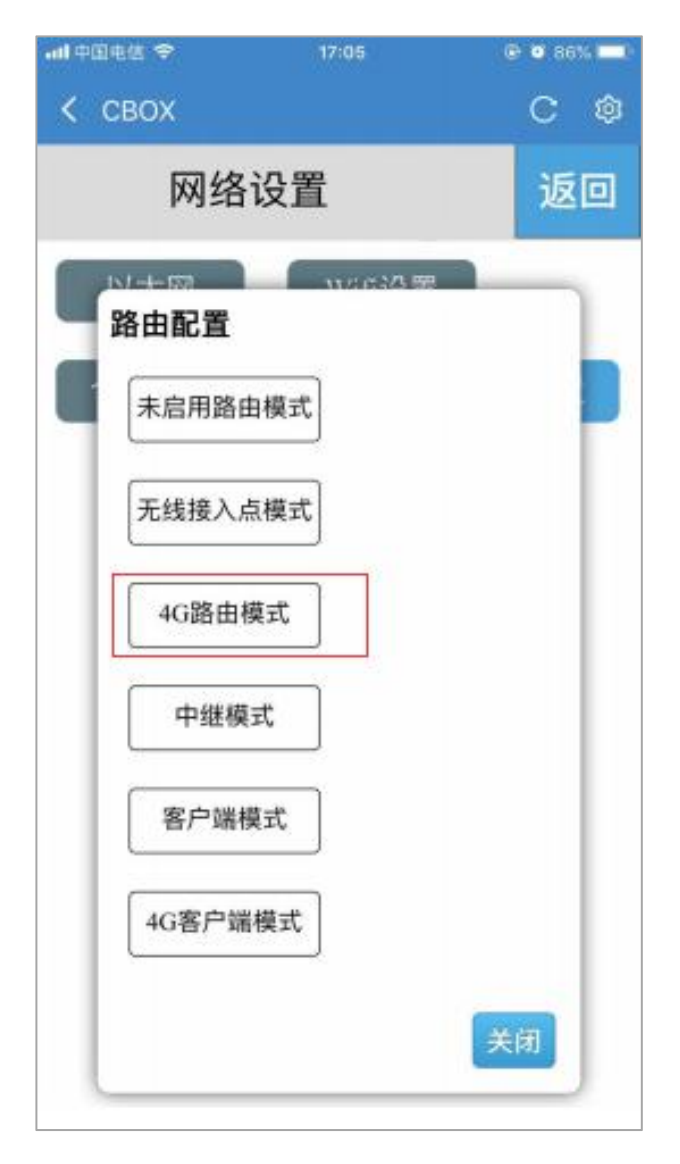

点击云设置,然后点击设备绑定

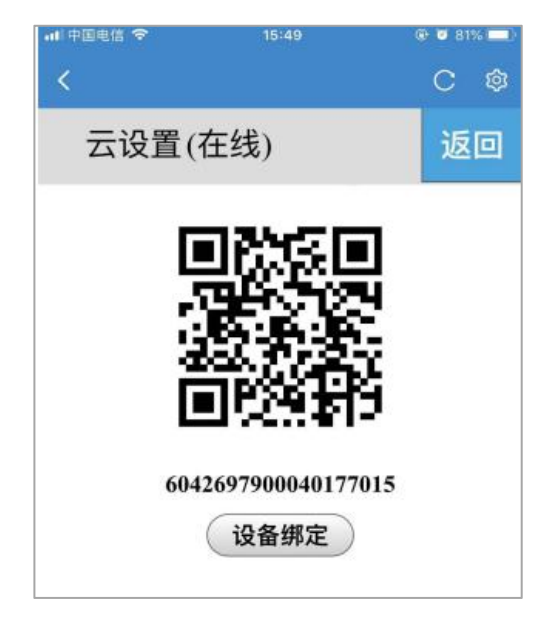

海为微信公众号

海为云 APP

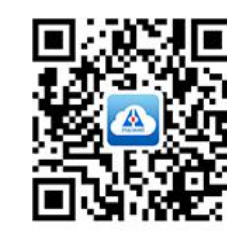

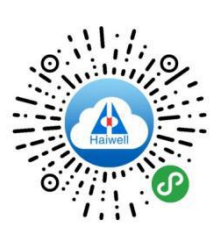

微信小程序

# 厦门海为科技有限公司

XIAMEN HAIWELL TECHNOLOGY CO., LTD.

地址: 厦门翔安北路3699号火炬高新大厦7楼 电话: +86-592-2230312(10线) 服务热线: 4000-360-362 E-Mail: service@haiwell.com 网址: www.haiwell.com

任何产品或技术问题,请与产品经销单位联系或直接致电海为公司。